# GMS 7 Games Registration

# **GMS7** Registration

| 🕴 GMS 7                                                                             |                                        |
|-------------------------------------------------------------------------------------|----------------------------------------|
| GMS 7                                                                               | )GGGGGGGGGGGGGGGGGGGGGGGGGGGGGGGGGGGGG |
| Warnings                                                                            | Person lookup/data entry               |
| SOMI Training                                                                       | Games: 34                              |
| iMS 7.5.2 (build #146)                                                              | Applicant screening                    |
| GMS 7.5.2 (build #146)                                                              | Reports                                |
| Warnings<br>SOMI Training<br>GMS 7.5.2 (build #146)<br>Online videos<br>About GMS 7 | GMS Transfer                           |
|                                                                                     | User tools                             |
| Special tools                                                                       | Administrator tools                    |
| Start GoToAssist                                                                    | Setup                                  |
|                                                                                     |                                        |

The main screen that will appear when you open GMS 7. If you left click on the "Games" tab (the red highlighted box) a drop down selection will appear of all of the games shown in the next screenshot.

## GMS 7 GMS 7

### Warnings SOMI Training

| GMS 7.5.2 (build #146) | L |
|------------------------|---|
| Online videos          |   |
| Y About GMS 7          |   |
| Special tools          |   |

User preferences Start GoToAssist

| Person lookup/data entry                |                                                                                                    |                                                                                                    |                                                                                                    |                                                                                                    |
|-----------------------------------------|----------------------------------------------------------------------------------------------------|----------------------------------------------------------------------------------------------------|----------------------------------------------------------------------------------------------------|----------------------------------------------------------------------------------------------------|
| Games: 34                               | Crea                                                                                                    | ate new games                                                                                                    |                                                                                                    |                                                                                                    |
| Games groups: (no filter)               |                                                                                                    |                                                                                                    |                                                                                                    | Ī                                                                                                    |
| Games                                   |                                                                                                    | Start 🔻                                                                                                    | Games group                                                                                                    |                                                                                                    |
| 2017 World Winter Games                 |                                                                                                    | 03/14/2017                                                                                                    |                                                                                                    |                                                                                                    |
| 2016 Fall Games                         |                                                                                                    | 09/23/2016                                                                                                    |                                                                                                    |                                                                                                    |
| 2016 SW Region Flag Football Tourname   | ent                                                                                                    | 09/16/2016                                                                                                    | State Games                                                                                                    |                                                                                                    |
| 2016 Project Unify at State Summer Gar  | nes                                                                                                    | 06/02/2016                                                                                                    |                                                                                                    |                                                                                                    |
| 2016 State Summer Games                 |                                                                                                    | 06/02/2016                                                                                                    |                                                                                                    |                                                                                                    |
| 2016 SW Spring Games                    |                                                                                                    | 05/07/2016                                                                                                    |                                                                                                    |                                                                                                    |
| 2nd Annual Southeast Regional Powerli   | fting Invitational                                                                                                    | 04/09/2016                                                                                                    |                                                                                                    |                                                                                                    |
| 2016 State Basketball Finals            |                                                                                                    | 03/18/2016                                                                                                    |                                                                                                    |                                                                                                    |
| 2016 District Basketball                |                                                                                                    | 03/05/2016                                                                                                    |                                                                                                    |                                                                                                    |
| 2016 Unified Basketball                 |                                                                                                    | 02/27/2016                                                                                                    |                                                                                                    |                                                                                                    |
| 2016 State Winter Games                 |                                                                                                    | 02/02/2016                                                                                                    |                                                                                                    |                                                                                                    |
| 2016 SE Regional Basbketball - Milford  |                                                                                                    | 01/30/2016                                                                                                    |                                                                                                    |                                                                                                    |
| 2015 State Poly Hockey & Unified Bowlin | g Finals                                                                                                    | 11/21/2015                                                                                                    |                                                                                                    |                                                                                                    |
| 2015 SW Regional Poly Hockey            |                                                                                                    | 10/31/2015                                                                                                    |                                                                                                    |                                                                                                    |
| 2015 Fall Games                         |                                                                                                    | 09/25/2015                                                                                                    |                                                                                                    |                                                                                                    |
| LA 2015 World Games                     |                                                                                                    | 07/25/2015                                                                                                    |                                                                                                    |                                                                                                    |
| 2015 Chata Commen Campa                 |                                                                                                    | 05/00/0045                                                                                                    |                                                                                                    |                                                                                                    |
| Applicant screening                     |                                                                                                    |                                                                                                    |                                                                                                    |                                                                                                    |
| Reports                                 |                                                                                                    |                                                                                                    |                                                                                                    |                                                                                                    |
| GMS Transfer                            |                                                                                                    |                                                                                                    |                                                                                                    |                                                                                                    |
| User tools                              |                                                                                                    |                                                                                                    |                                                                                                    |                                                                                                    |
| Administrator tools                     |                                                                                                    |                                                                                                    |                                                                                                    |                                                                                                    |
|                                         | Person lookup/data entry         Games: 34         Games groups: (no filter)         Games         2017 World Winter Games         2016 Fall Games         2016 Fall Games         2016 SW Region Flag Football Tourname         2016 Project Unify at State Summer Games         2016 SW Spring Games         2016 SW Spring Games         2016 Obstrict Basketball         2016 Obstrict Basketball         2016 SE Regional Basketball         2016 SE Regional Basketball - Milford         2015 State Poly Hockey & Unified Bowling         2015 SW Regional Poly Hockey         2015 Fall Games         LA 2015 World Games         2015 Cetet Commen Commen         Applicant screening         Reports         GMS Transfer         User tools         Administrator tools | Person lookup/data entry         Games: 34       Creat         Games groups: (no filter)       Games         2017 World Winter Games       2017 World Winter Games         2016 Fall Games       2016 SW Region Flag Football Tournament         2016 Project Unify at State Summer Games       2016 State Summer Games         2016 SW Region Flag Football Tournament       2016 SW Region Flag Football Tournament         2016 SW Region Flag Football Tournament       2016 SW Spring Games         2016 SW Spring Games       2016 SW Spring Games         2016 Obstrict Basketball       2016 District Basketball         2016 Obstrict Basketball       2016 State Winter Games         2016 SE Regional Basketball       2016 SE Regional Basketball - Milford         2015 State Poly Hockey & Unified Bowling Finals       2015 SW Regional Poly Hockey         2015 SW Regional Poly Hockey       2015 Fall Games         LA 2015 World Games       2015 Cetter Summer Games         2015 Cetter Summer Games       2015 Cetter Summer Games         2015 Cetter Summer Games       2015 Cetter Summer Games         2015 Cetter Summer Games       2015 Cetter Summer Games         2015 Cetter Summer Games       2015 Cetter Summer Games         2015 Cetter Summer Games       2015 Cetter Summer Games         2015 Cetter Summer Games       201 | Person lookup/data entry         Games: 34       Create new games         Games groups:       (no filter)         Games       Start ▼         2017 World Winter Games       03/14/2017         2016 Fall Games       09/23/2016         2016 Fall Games       09/23/2016         2016 SW Region Flag Football Tournament       09/16/2016         2016 SW Region Flag Football Tournament       09/16/2016         2016 State Summer Games       06/02/2016         2016 SW Spring Games       05/07/2016         2016 State Summer Games       03/18/2016         2016 District Basketball       03/05/2016         2016 District Basketball       03/05/2016         2016 Unified Basketball       02/27/2016         2016 State Winter Games       02/02/2016         2016 State Winter Games       02/02/2016         2015 State Poly Hockey & Unified Bowling Finals       11/21/2015         2015 SW Regional Poly Hockey       10/31/2015         2015 SW Regional Poly Hockey       07/25/2015         2015 Chate Owner Games       07/25/2015         2015 SW Regional Poly Hockey       07/25/2015         2015 SW Regional Poly Hockey       07/25/2015         2015 Chate Owner Games       07/25/2015         2 | Person lookup/data entry         Games: 34       Create new games         Games groups:       (no filter)         Games       Start ♥       Games group         2017 World Winter Games       03/14/2017         2016 Fall Games       09/23/2016         2016 Fall Games       09/23/2016         2016 SW Region Flag Football Tournament       09/16/2016         2016 State Summer Games       06/02/2016         2016 State Summer Games       06/02/2016         2016 SW Spring Games       05/07/2016         2016 State Summer Games       05/07/2016         2016 State Basketball Finals       03/18/2016         2016 District Basketball       03/05/2016         2016 District Basketball       02/27/2016         2016 State Winter Games       02/02/2016         2016 State Winter Games       02/02/2016         2016 State Winter Games       02/02/2016         2016 State Winter Games       02/02/2016         2016 State Poly Hockey & Unified Bowling Finals       11/21/2015         2015 State Poly Hockey & Unified Bowling Finals       11/21/2015         2015 State Poly Hockey & Unified Bowling Finals       11/21/2015         2015 State Poly Hockey & Unified Bowling Finals       11/21/2015         2015 State Poly |

Setup

When this screen appears select the games you would like to register for.

| 🕴 GMS 7                 |                                               |
|-------------------------|-----------------------------------------------|
| GMS 7 > 2016 Fall Games | 300000000000000000000000000000000000000       |
| 2016 Fall Games         | Seople                                        |
| Seconde                 | Tool                                          |
| Solutions Events        | Register people using the Registration Wizard |
| Reports                 | See all people in 2016 Fall Games             |
| Juser tools             | Find people in 2016 Fall Games                |
| Setup                   | 2 Delegations: 91                             |
|                         | Events                                        |
| About this tool         | Reports                                       |
|                         | Iser tools                                    |
|                         | 👶 Timing systems                              |
|                         | Setup                                         |
|                         |                                               |

When a game is selected this is the home screen that appears. Under the "People" tab select, "Register people using the Registration Wizard" left click to begin registering athletes.

| 3 | Rec   | uctrat | tion | Wizard   |
|---|-------|--------|------|----------|
|   | INC Q | isua   | uon  | rrizai u |
|   | _     |        |      |          |

| × | Registration Wizard<br>2016 Fall Games                                                                                                    |
|---|----------------------------------------------------------------------------------------------------|
| * | Welcome to the Registration Wizard for 2016 Fall Games. This tool will walk you through the process of entering one or<br>more people into this games, creating them if necessary. You will have the opportunity to edit each person's personal<br>data and events.<br>Click on the [Next] button below to begin the registration process. |
|   |                                                                                                    |
|   | Show custom fields page for each person                                                                                                    |
|   | Next > Cancel                                                                                                    |

This screen that will appear when the option to "Register people in the Registration Wizard" is selected. To continue select the "Next>" button, in the lower right hand corner

X

| P Registration Wizard                                                                       |                                                                |              |                | ×             |
|---------------------------------------------------------------------------------------------|----------------------------------------------------------------|--------------|----------------|---------------|
| Lookup method<br>Quick<br>Personal information                                              | Person lookup: Personal information<br>Groups:<br>(no filter)  | •            | People types:  |               |
| Address, phone, e-mail         Image: See everyone in system         Image: People on lists | Family name: First/given: Gender: Date of birth: Shore         | Middle:      |                |               |
| Tools                                                                                       | (no filter)  Exclude: Deceased,Status: Inactive,Status: Reject | ed,Status: 🔻 |                | Search        |
| Save.                                                                                       |                                                                |              |                |               |
|                                                                                             |                                                                |              |                |               |
|                                                                                             |                                                                |              |                |               |
|                                                                                             |                                                                |              |                |               |
| Entrant delegation:<br>A02<br>Register as an alternate                                      | Role:<br>▼ Athlete ▼                                           |              | < <u>B</u> ack | Next > Cancel |

- 1. At the top of the page under groups, use the down arrow to select your area, to the right of groups select the people type to register. On the left hand side click on "see everyone in system" left click the "search" button on right hand side.
- 2. Your area and the type of person you are adding will appear in lower right hand corner. This is the time to mark as an alternate.

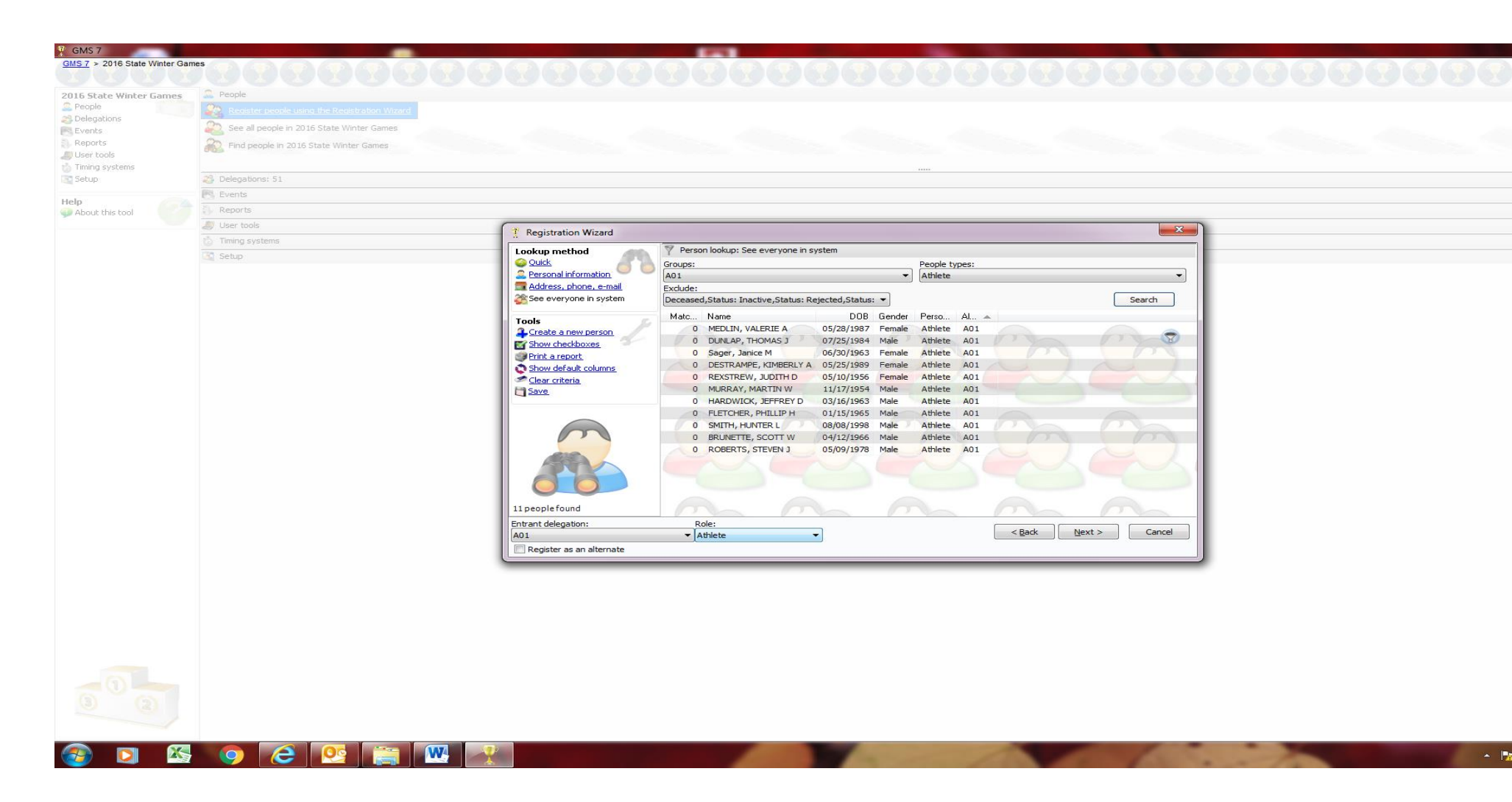

All of your athletes will appear. Left click on the athlete to register

| T Registration Wizard | Common State         |                   |                                |                        |                                  | <u> </u>    | <b>x</b> |
|-----------------------|----------------------|-------------------|--------------------------------|------------------------|----------------------------------|-------------|----------|
| Edit person           |                      |                   |                                |                        |                                  |             |          |
| Profile Editor        | 🚨 Personal data      |                   |                                |                        |                                  | G2ARG       |          |
| 2 Personal data       | Ignore capitalizat   | ion rules         |                                |                        |                                  | Other names |          |
| Additional data       | Prefix/title:        | First/given name: | Middle:                        | Family/last:           | Suffix/generation:               |             |          |
| Addresses             | -                    | janice            |                                | Sager                  |                                  |             |          |
|                       | Mailing label title: |                   | "Dea                           | ar"title:              |                                  |             |          |
| Certifications        | Conden Kalananaa     |                   |                                |                        |                                  |             |          |
| Personal Best         | Credential name:     |                   |                                |                        |                                  |             |          |
| Background checks     | Gender:              | Date of birth:    |                                |                        |                                  |             | =        |
| Training              | Unknown              | •                 | -                              | Requires whe           | elchair and/or handicapped- acce | essible     |          |
|                       |                      |                   |                                | locations              |                                  |             |          |
| Tools                 | Person type:         |                   | Additiona                      | l types:               |                                  |             |          |
| uscs.                 | Crower               |                   | Athlete I                      | h training,Family memo | Der                              | •           |          |
| Load photo            | A16                  | ,                 | <ul> <li>Ino filter</li> </ul> | )                      |                                  | -           |          |
|                       |                      | Banned            | Decea                          | ,<br>ised              |                                  |             |          |
|                       | Status:              | Dannea            | Decce                          | 324                    | Weight:                          |             |          |
|                       | Active               | -                 |                                |                        | 0.00 pounds (0.00 kgs)           | -           |          |
|                       | Date started:        | Date active:      | Inactive                       | date:                  |                                  |             |          |
|                       |                      | <b>-</b>          | -                              | -                      |                                  |             |          |
|                       | Additional data      |                   |                                |                        |                                  | ~           |          |
|                       |                      |                   |                                |                        |                                  |             |          |
|                       |                      |                   |                                |                        | < Back Next >                    | Cancel      |          |
|                       |                      |                   |                                |                        |                                  |             |          |

The personal data screen will appear when "Next>" is selected. Review the Medical Codes, Birthdate and Gender. When you have concluded that the information on this page is correct left click on the "Next>" button.

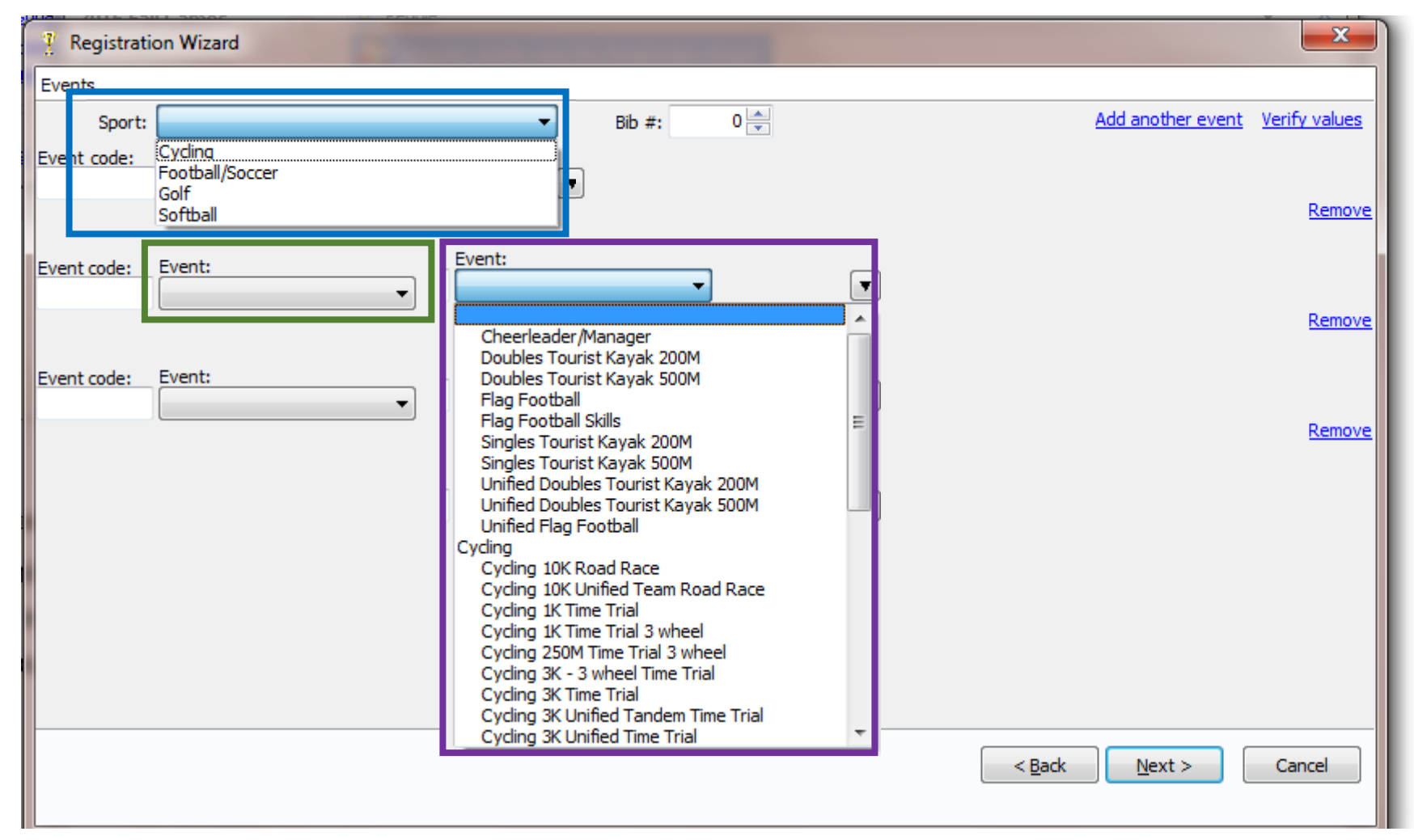

The event screen will appear. Left click on down arrow of the "Sport" tab highlighted in blue and select the sport, some examples are shown in the blue box at the top left hand side of the screen. Left click on the "Events" tab. The events will appear for the sport you have selected. If need to select a level, add it to the right at this time. Add the appropriate number of events for your sport

## If Team sport add team names at this time.

| 🧎 Registrat           | ion Wizard          |                                         | ×             |
|-----------------------|---------------------|-----------------------------------------|---------------|
| Events                |                     |                                         |               |
| Sport:                | Football/Soccer 👻   | Bib #: 0 Add another event              | Verify values |
| Event code:<br>SCINSC | Event: Qualifying:  |                                         |               |
|                       |                     |                                         | Remove        |
| Event code:           | Event:              | Team:                                   |               |
| SCTM11                | Soccer Team 11/side |                                         |               |
|                       |                     |                                         |               |
| Event code:           | Event:              | Team:                                   | -             |
|                       |                     |                                         | <u>e nove</u> |
|                       |                     | (default team for So<br>A9 Orange Crush | ccer Team     |
|                       |                     | A9 Orange Tiger's<br>(create new team)  |               |
|                       |                     |                                         |               |
|                       |                     |                                         |               |
|                       |                     |                                         |               |
|                       |                     |                                         |               |
|                       |                     |                                         |               |
|                       |                     | < <u>B</u> ack <u>N</u> ext >           | Cancel        |
|                       |                     |                                         |               |

When you click on an individual sport an option to add a qualifying score will appear as shown in the red box. If you add a team sport an option to choose the team will also appear shown in blue. You can also add a new team as shown in the green when you left click on the "Team" drop down window. When you are finished adding qualifying score and team left click on the "Next>" button.

| Pregistration Wizard                                                                                           | ×                                   |
|----------------------------------------------------------------------------------------------------|-------------------------------------|
| Finish                                                                                                    |                                     |
| You are about to add "janice Sager" into 2016 Fall Games<br>Delegation will be: A02.<br>Role will be: Athlete. |                                     |
| Click on the [Finish] button below to complete the process.                                                    |                                     |
|                                                                                                    |                                     |
| Run this Wizard again                                                                                          |                                     |
|                                                                                                    | < <u>B</u> ack <u>Finish</u> Cancel |

This is the final screen that will add that entrant into the selected events.

If you are adding more athletes, coaches etc.... leave the box checked "Run the Wizard again" in the lower left hand corner

To finalize adding the entrant push the "Finish" button highlighted in blue.

If you forget to add athlete as an alternate: Select the game, in the games "Select people" then "See all People" left click on athlete to make an alternate. About half way down the page under "Games info" select by left clicking on alternate.

| ofile Editor                    |                                                                                                    |                               |
|---------------------------------|----------------------------------------------------------------------------------------------------|-------------------------------|
|                                 | 2 Person i data Person is open in read-o                                                                                                    | nly mode BY 15                |
| Personal data                   |                                                                                                    |                               |
| Games information               | Prefix/bile: First/given name: Middle: Family/last: Suffix/generation:                                                                           |                               |
| Additional data                 |                                                                                                    |                               |
| Addresses                       | mainglade tre: Uear tre:                                                                                                    |                               |
| Relationships                   | Credental name:                                                                                                    |                               |
| <u>Alerts</u>                   |                                                                                                    |                               |
| Custom fields                   | Gender: Date of birth:                                                                                                    |                               |
| Past games                      | Male v 08/08/1998 v Age: 17 Requires wheeldhair and/or handicapped-accessible                                                                    |                               |
| Certifications<br>Perconal Bect | Person type: Additional types:                                                                                                    |                               |
| Background checks               | Athlete v None selected                                                                                                    |                               |
| Training                        | Group: Additional groups:                                                                                                    |                               |
|                                 | A01 Vione selected                                                                                                    |                               |
| ols                             | Archived Banned Deceased                                                                                                    |                               |
| usts                            | Status: Weight:                                                                                                    |                               |
|                                 | Active w ULUU kgs (ULU pouros) *                                                                                                    |                               |
|                                 | Date started: Date active: Inactive date:                                                                                                    |                               |
|                                 |                                                                                                    |                               |
|                                 | 😚 Games information                                                                                                    | •                             |
|                                 | Delegation: A01, Role: Athlete                                                                                                    |                               |
|                                 | Soratched                                                                                                    |                               |
|                                 | Alternate Bb #: oort:                                                                                                    |                               |
|                                 | Checked-in SLL novisnoeing v                                                                                                    |                               |
|                                 | R Events                                                                                                    | -                             |
|                                 | Sport Event Que ving Bib Status                                                                                                    |                               |
|                                 |                                                                                                    |                               |
|                                 | Additional data     Date created: 08/17/2009 Last changed: 01/04/2016                                                                            | _                             |
|                                 |                                                                                                    |                               |
|                                 | Addresses: 2                                                                                                    | -                             |
|                                 | ■ Addresses: 2           ▲ Addresses: 1                                                                                                    | ·<br>·<br>·                   |
|                                 | Addresses: 2     Addresses: 2     Acrts: PRESENT     Distorn fields                                                                              |                               |
|                                 | Addresses: 2           ▲ Adrts: PRESENT           ☑ Custom Reds           ➢ Pat games: 1 events in 1 games                                       |                               |
|                                 | Addresses: 2           Alerts: RESENT           Discon fields           Past games: 1 events in 1 games           Actifications: 2               |                               |
|                                 | Addresses: 2  Addresses: 2  Addresses: 2  Addresses: 2  Addresses: 2  Addresses: 2  Addresses: 2  Past games: 1 events in 1 games  Personal Best | ×<br>×<br>×<br>Show history • |

?